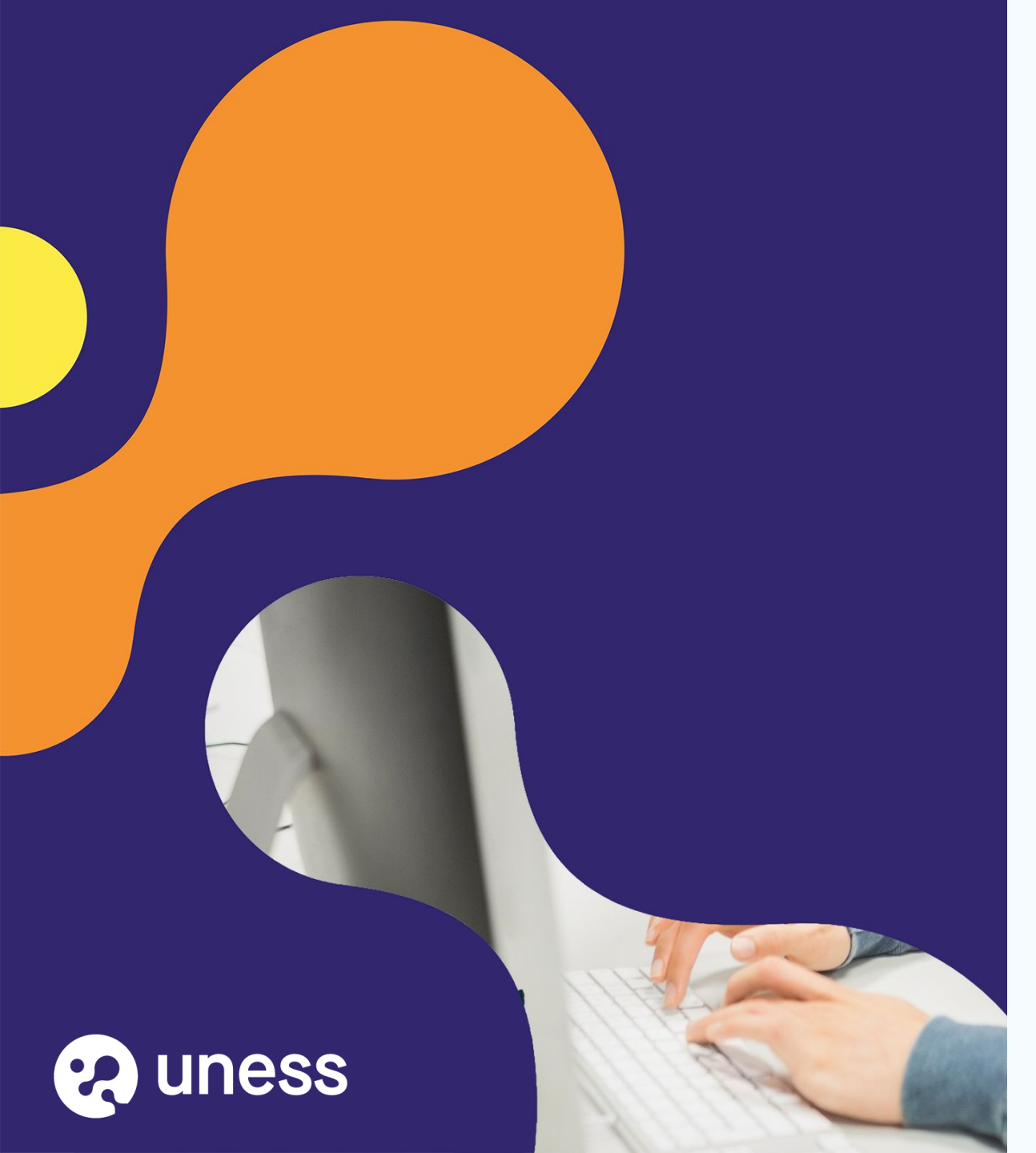

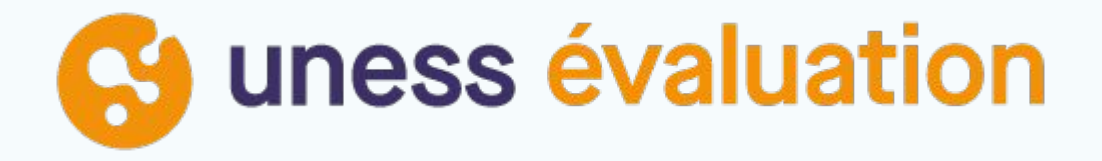

Comment je me connecte à UNESS SIDES Evaluation?

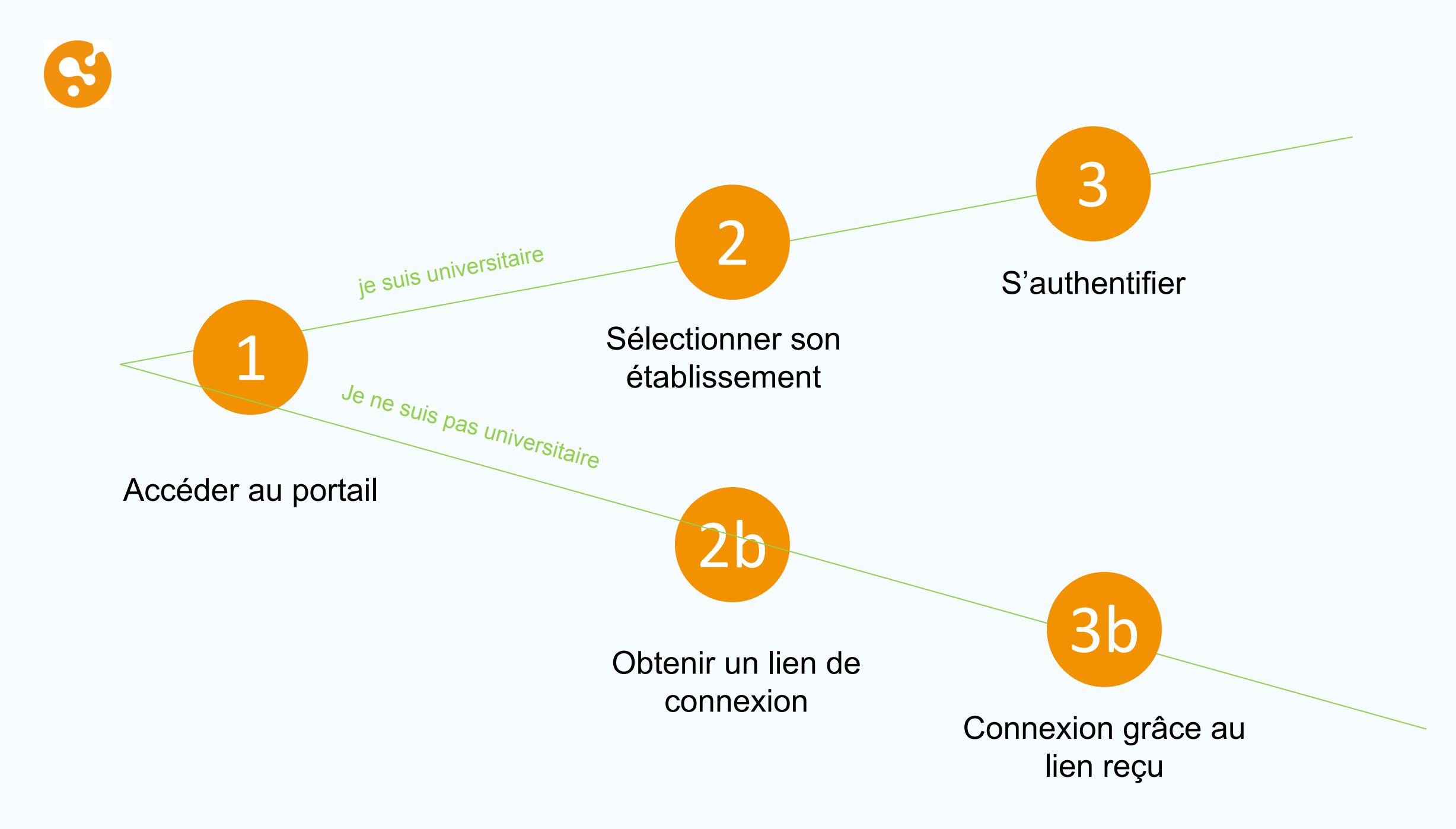

# S Connection à UNESS Portail 123

### portail.uness.fr

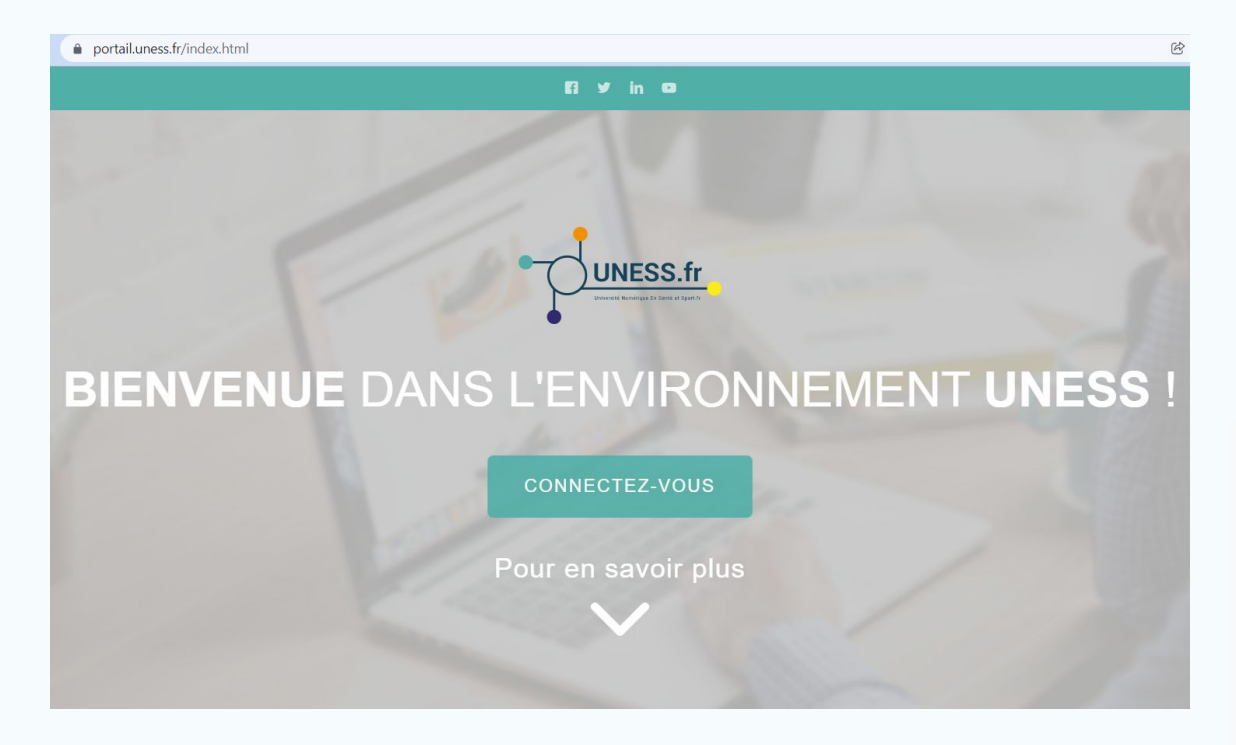

#### Cliquez sur Connectez-vous

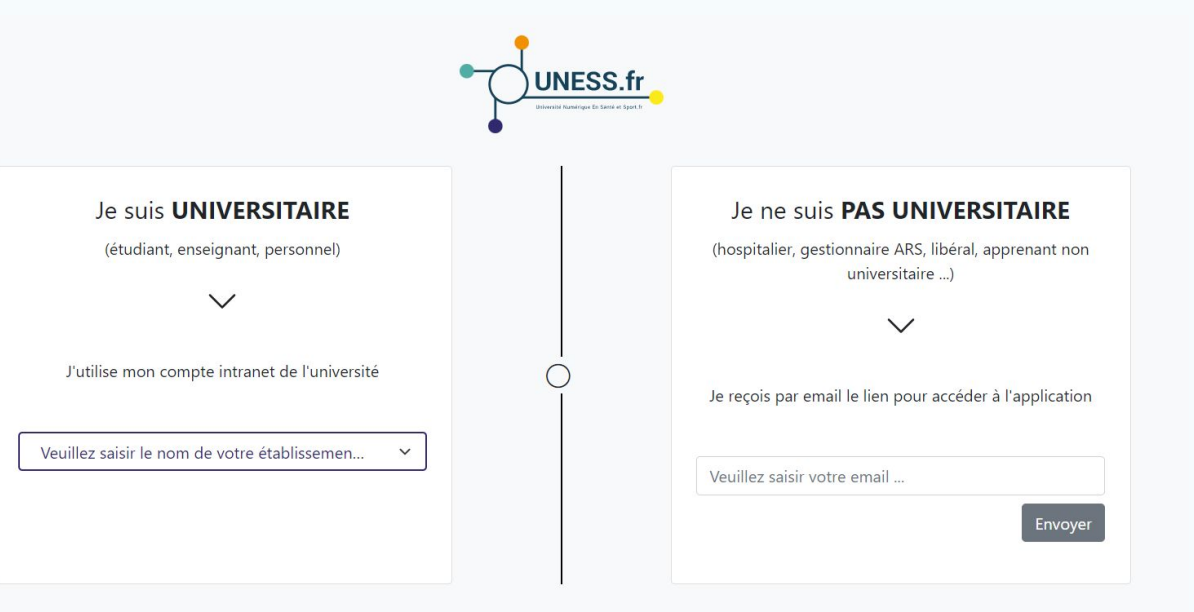

Privilégier le navigateur Chrome

# Se 1er cas : je suis universitaire

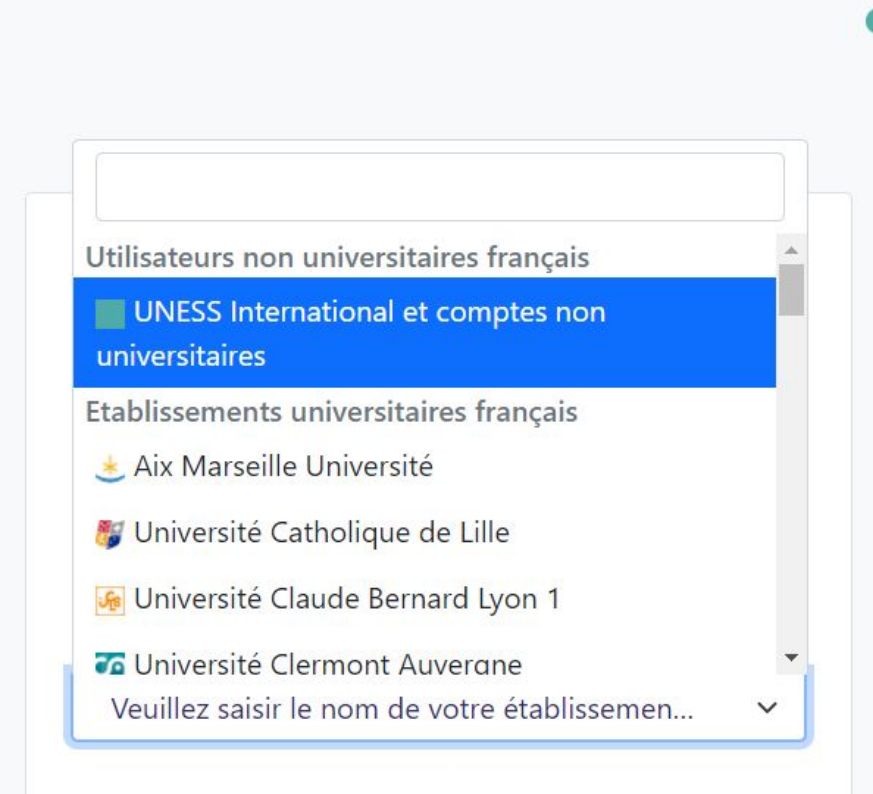

Sélectionnez votre établissement dans la liste déroulante

3

•

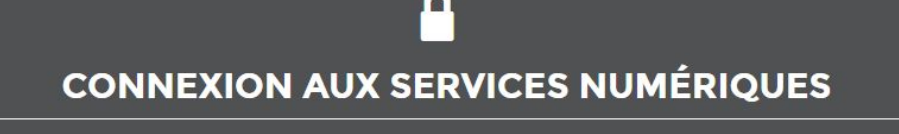

Vous souhaitez accéder à un service de l'**Université Grenoble Alpes** qui nécessite une authentification.

Utilisateur

Mot de passe

SE CONNECTER

EFFACER

#### Mot de passe oublié / Changement de mot de passe

Pour des raisons de sécurité, veuillez vous déconnecter et fermer votre navigateur lorsque vous avez fini d'accéder aux services authentifiés.

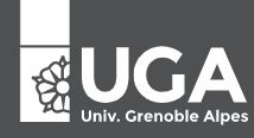

Saisissez vos identifiants et connectez-vous, vous allez être redirigé vers le portail UNESS Cockpit.

3

#### Je ne suis PAS UNIVERSITAIRE

(hospitalier, gestionnaire ARS, libéral, apprenant non universitaire ...)

 $\sim$ 

Je reçois par email le lien pour accéder à l'application

celia.bollet@gmail.com Envoyer Saisissez votre email

### Il faut que votre compte soit créé au préalable sinon ce message s'affichera

2b

| celia.bollet@gmail.com |         |
|------------------------|---------|
| Adresse mail inconnue  |         |
|                        | Envoyer |
|                        |         |

Dans ce cas rapprochez-vous de la scolarité de l'établissement afin que votre compte soit créé.

# S Lien email

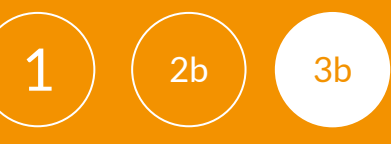

#### Je ne suis PAS UNIVERSITAIRE

(hospitalier, gestionnaire ARS, libéral, apprenant non universitaire ...)

 $\sim$ 

Je reçois par email le lien pour accéder à l'application

celia.bollet@gmail.com

Un message contenant un jeton de connexion a été envoyé. Veuillez également vérifier vos messages indésirables.

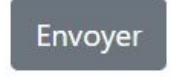

Vous recevez alors un email provenant de <u>automat-siimop-uness+loginpp@univ-grenoble-alpes.fr</u> avec un lien de connexion

#### Votre lien de connexion

Bonjour,

Vous avez demandé à recevoir un lien de connexion à UNESS. Pour vous connecter merci de suivre le lien suivant : https://login.uness.fr/authenticate/login/email-token/MxigM2HQ7dJjjZ2Sw2L8D\_2kMxxrg7cgtytxBrjq7YtJZSjupHhBby11dlgSqCeOEkBmTBslk5Mm6RAoT2 9M65QK9DTzN8HVmILD4JAgpmwcBuQBtJQoDT7gYrs0JoWA

Ce lien n'est valide que 30 minutes et ne peut être utilisé qu'une seule fois. Si vous n'êtes pas à l'origine de cette demande, merci d'ignorer cet email.

Se connecter à UNESS

Utilisable plusieurs fois et valable 30 minutes. Passé ce délai il faudra refaire une demande de lien.

Vous allez être redirigé vers le portail UNESS Cockpit.

### S Je choisis l'application concernée

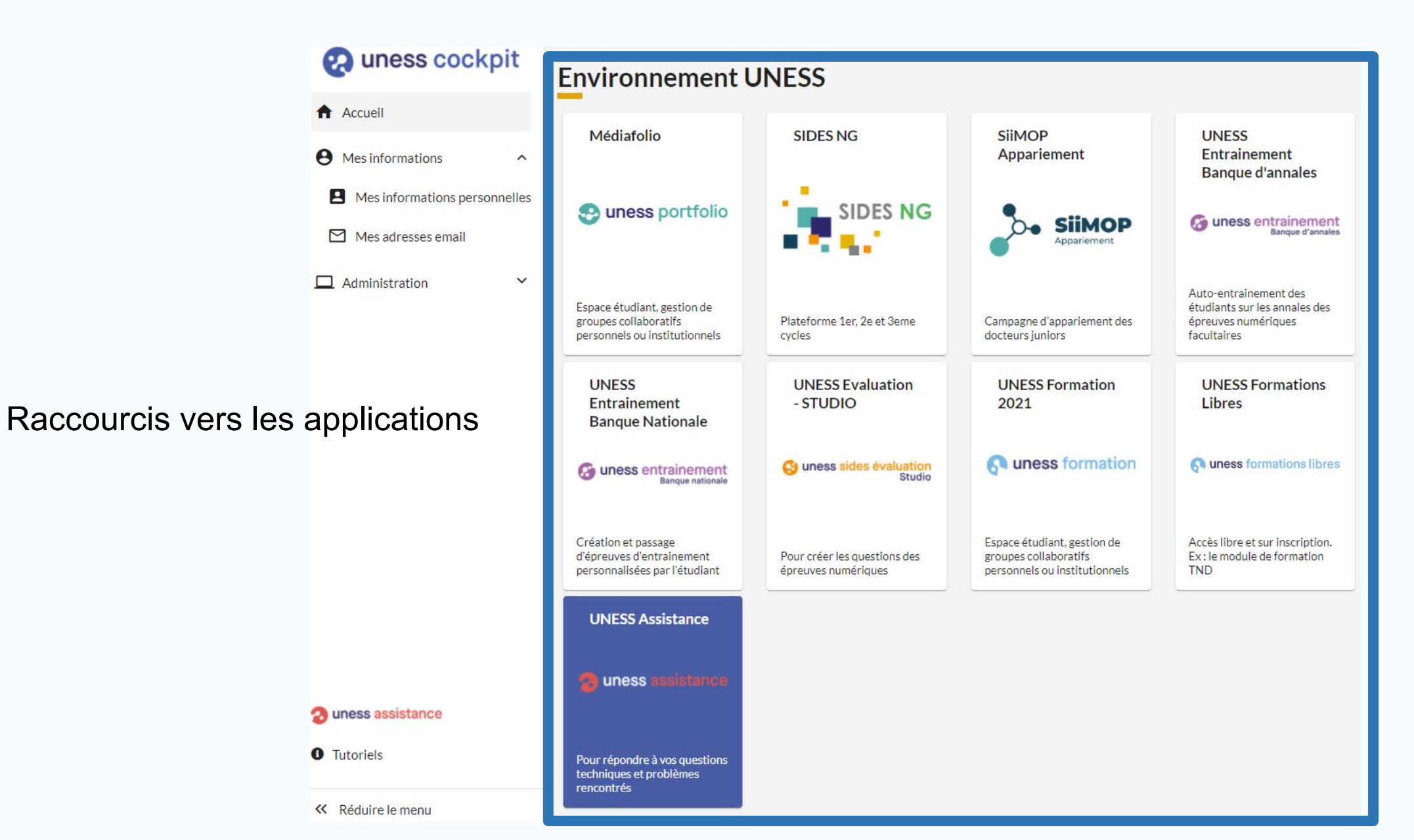

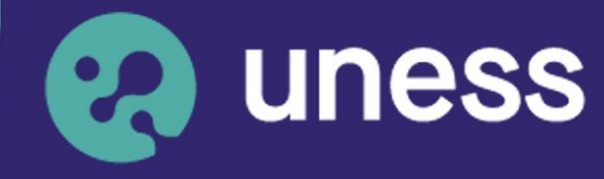

Université numérique en santé et sport.

### Nous vous remercions d'avoir suivi ce guide.

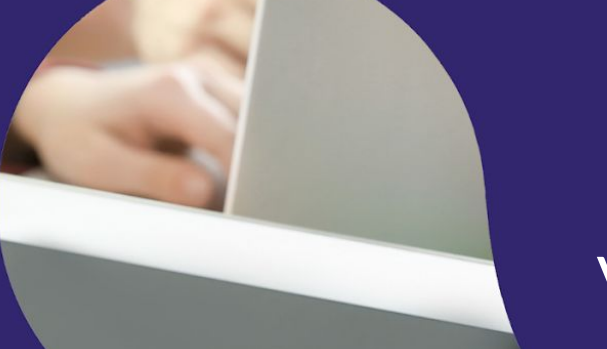

Pour toutes questions techniques, veuillez contacter notre cellule d'assistance à l'adresse : sos.uness.fr

www.uness.fr